# SCOM Self Service Portal

## Installation Guide

## Server Requirements:

• The SCOM Self Service Portal must be installed on a SCOM 2012, SCOM 2016, or SCOM 1801 Management Server that has the Web Console installed.

## User Requirements:

• Users require Internet Explorer 11 or above, Chrome, Firefox, Safari or Edge.

## Instructions

- 1.) Copy the SCOM Self Service Portal.msi file over to the Management Server.
- 2.) Right click and choose Run as Administrator
  - a. Note: In some environments Run as Administrator may not show up. In this case just click Install
- 3.) Click Next
- 4.) Read and Accept the License Agreement, then click Next
- 5.) On the Ready to Install screen click Install
- 6.) On the **Completing Setup Page** leave the Launch SCOM Self Service Portal **checkbox checked** and **Click Finish**
- 7.) If you unchecked the Launch box on the last screen, you can also run it from the **Desktop** with the wrench Icon

called SCOM Self Service Portal Configuration.

8.) The configuration screen will automatically populate the SCOM Version, Management Server, Domain, and Company Name.

| ${}^{\mathcal{F}}$ SCOM Self Service Configuration $ \Box$ $\times$ |                                                                                                    |  |  |  |
|---------------------------------------------------------------------|----------------------------------------------------------------------------------------------------|--|--|--|
| A                                                                   | SCOM Version<br>SCOM 2012 R2  SCOM 2016 / 1801                                                                  |  |  |  |
| 100                                                                 | Management Server (FQDN):<br>OM01.SCOM2K16.com                                                                  |  |  |  |
| 8                                                                   | System Center Data Access Account (DAS) Domain \ User Name SCOM2K16 \ scomdas Password:  Company Name: SCOM2K16 |  |  |  |
|                                                                     | Date/Time Format:                                                                                               |  |  |  |

- 9.) Type in the **username** and **password** of the System Center Data Access Account (DAS). \*\*Note this is the account used when you installed SCOM
- 10.) Type in the **Company Name** if it's different than your domain name.
- 11.) Choose the Date Format you would like to use.
- 12.)Click OK
- 13.) On the complete screen click Start to Launch the Self Service Portal Application

| 🖉 Complete | _                                                |                   | ×          |
|------------|--------------------------------------------------|-------------------|------------|
|            | SCOM Self Service Portal Successfully Configured |                   |            |
|            | Click Start to Launch SCOM Self Se               | ervice Po<br>Star | ortal<br>t |

## Import the SCOM Self Service Portal Management Pack (Recommended)

- 1.) Open the SCOM Console and Select the Administration Pane.
- 2.) Under Management Packs. Right click and select Import Management Packs

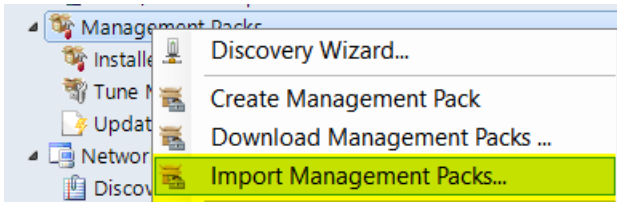

3.) Select Add From disk

| 🔙 Import Management Packs | ×             |         |         |        |                  |
|---------------------------|---------------|---------|---------|--------|------------------|
| Select Managemen          | ıt Packs      |         |         |        |                  |
| Select Management Packs   |               |         |         |        | e Help           |
|                           |               |         |         |        |                  |
|                           | Import list : |         |         |        | + Add -          |
|                           |               |         | Release | _      | Add from catalog |
|                           | Name          | Version | Date    | Status | Te Add from disk |
|                           |               |         |         |        |                  |
|                           |               |         |         |        |                  |

- 4.) Select No on the Online Catalog Connection dialog
- 5.) Browse out to the Self Service Portal install directory. C:\Program Files\SCOM Self Service Portal\Management Pack
- 6.) Select the SCOM.Self.Service.Portal.mp file.

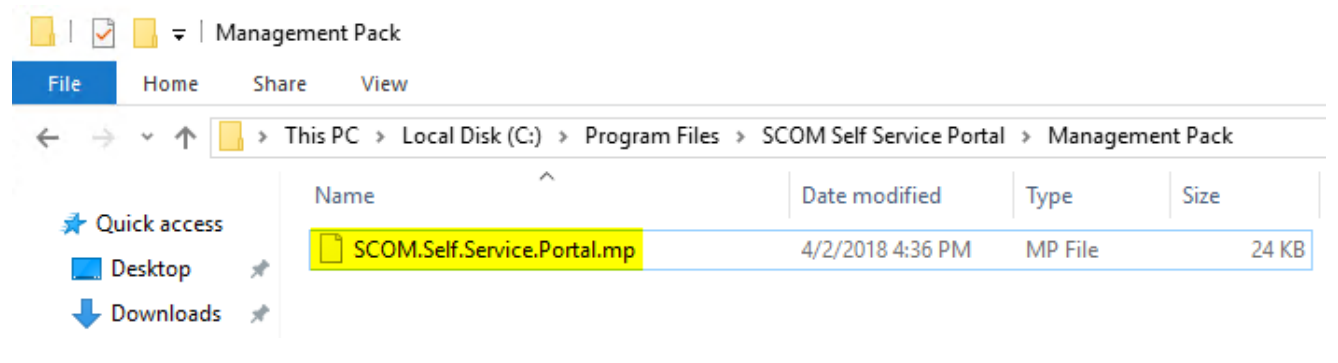

#### 7.) Click the Install button.

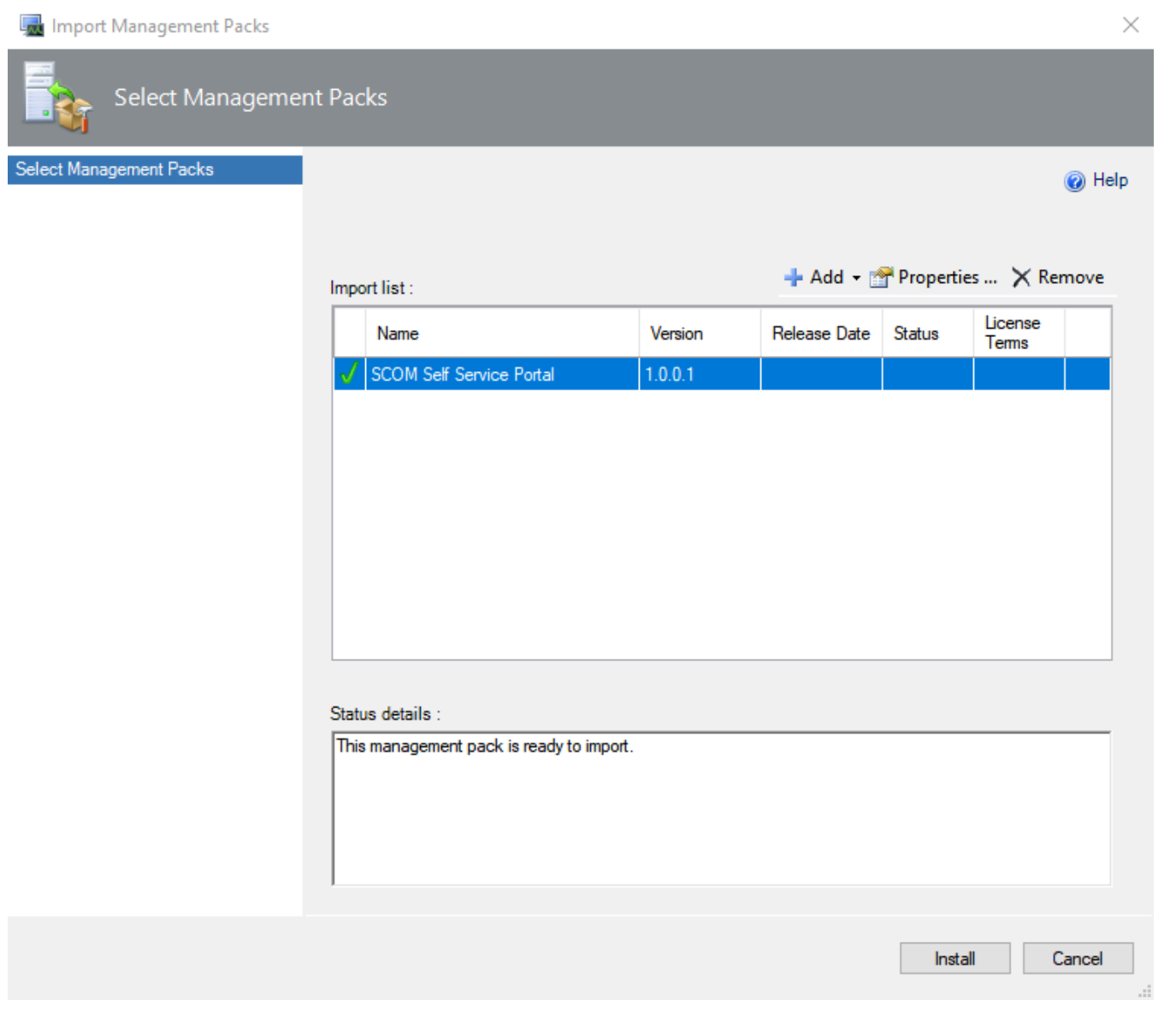

### 8.) Click Close

9.) Go to the Monitoring Pane and you will see the new SCOM Self Service Portal Folder. (Note: It will take some time for the objects to be discovered)

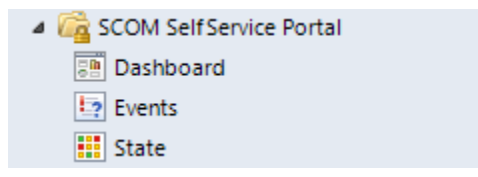

### Issues

For any issues please contact <a href="mailto:support@scom2k7.com">support@scom2k7.com</a>